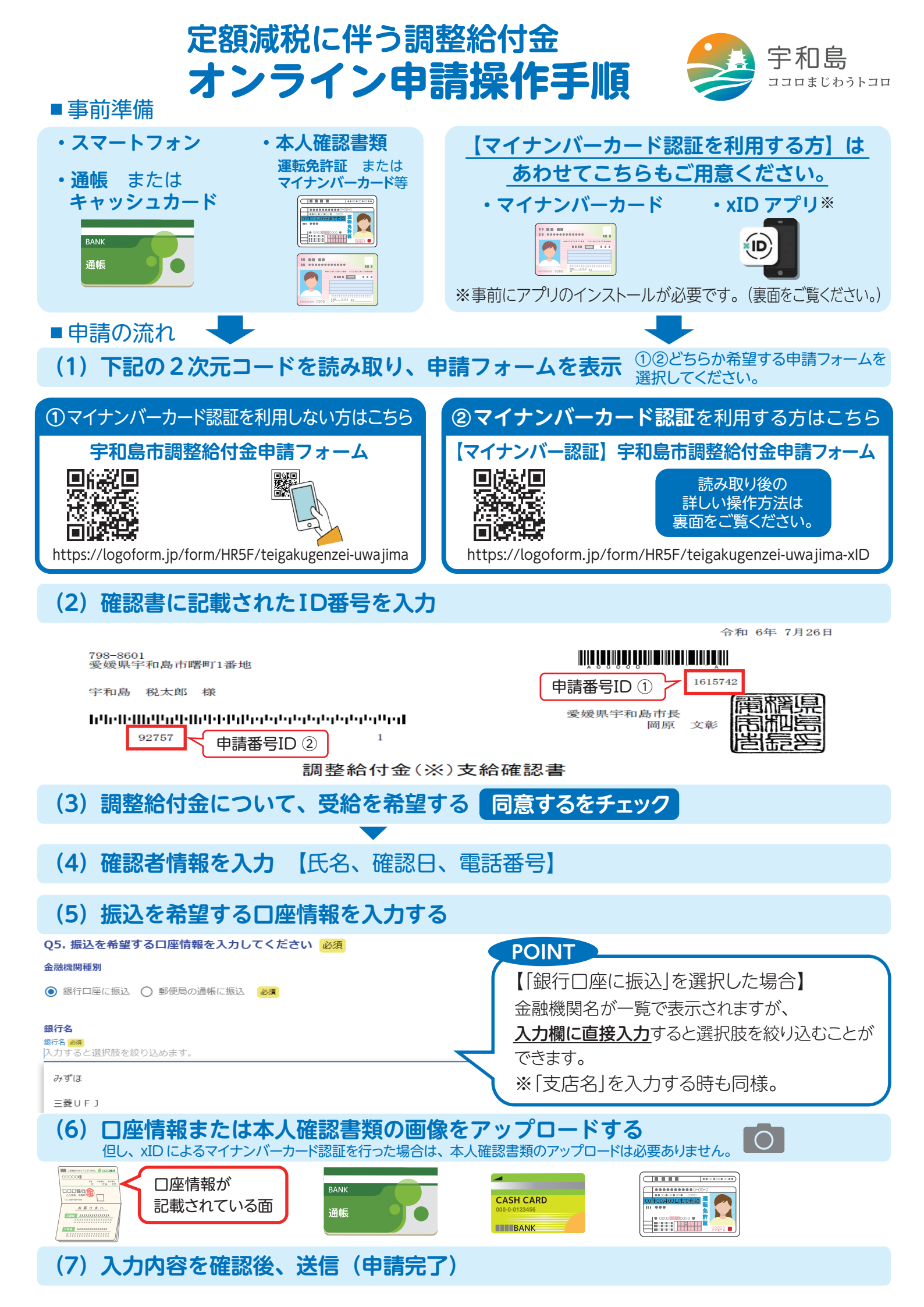

## マイナンバーカード認証を利用して 申請フォームにアクセスする方 向け 操作手順

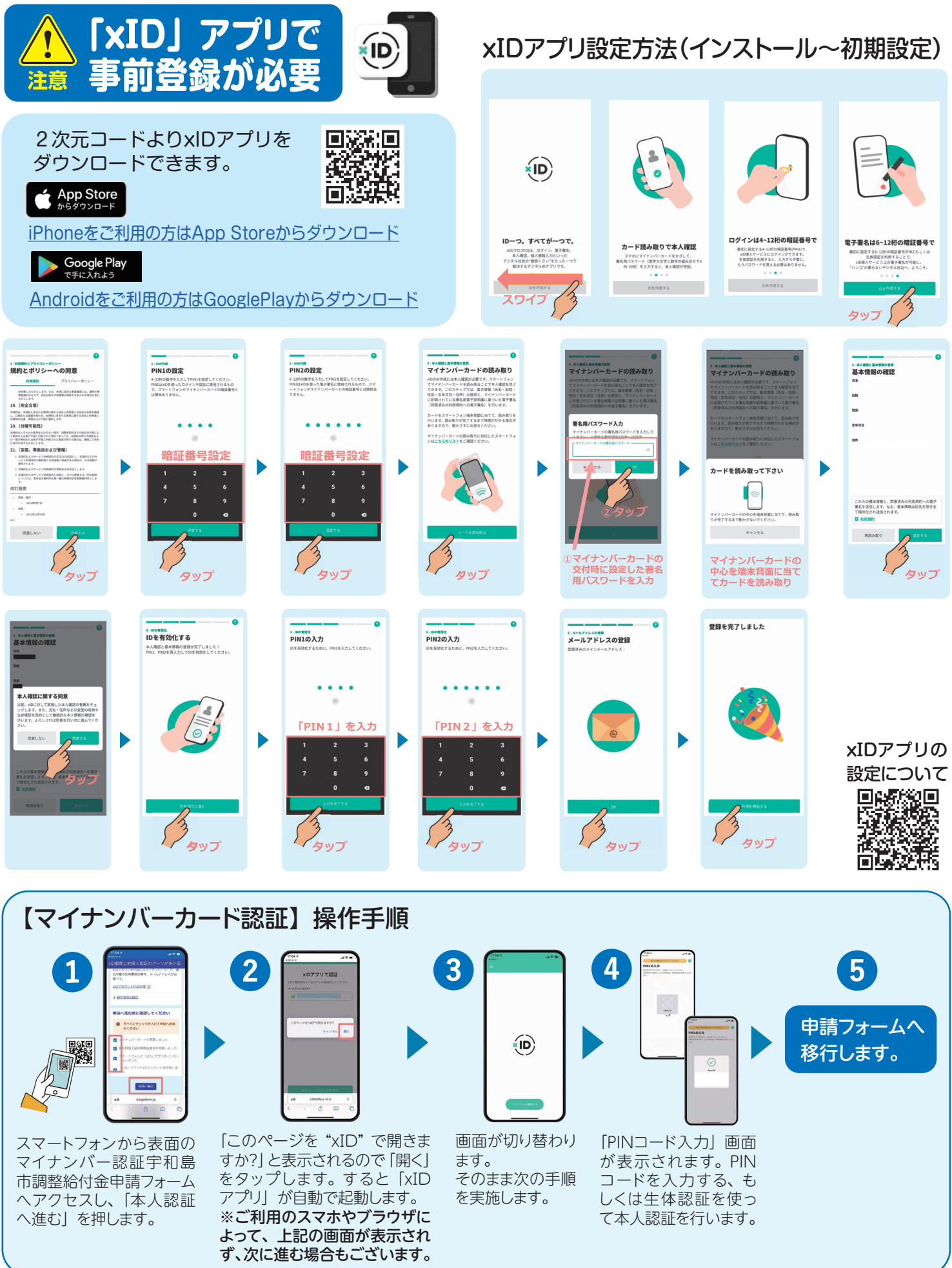